# MOTOROLA **PRO+** with MOTOBLUR<sup>™</sup>

## WELCOME

#### Part business, part casual and all smartphone

- Speed—1Ghz processor for fast web browsing.
- Easy viewing—Emails, Documents, and Calendar
- Business ready—enterprise level security.

Note: This phone supports data-intensive apps and services. It is strongly recommended that you purchase a data plan that meets your needs. Contact your service provider for details.

### YOUR PHONE

Most of what you need is in the touchscreen and four keys on the front:

- Menu: Open menu options.
- Home: Go to the home screen.
- Back: Go back a screen.
- Search: Touch for text search.

Note: Certain apps and features may not be available in all countries.

Use the **full keypad** for texting, emailing, or searching. **Tip:** To lock the screen, press the Power Key **()**. To unlock, press the Power Key 🔘, then drag 🔒 right.

Note: Your touchscreen might stay dark if the sensor just above it is covered. Don't use covers or screen protectors (even clear ones) that cover this sensor.

Let's get you up and running. Tip: Your phone comes with a microSD memory card already installed. Caution: Before assembling, charging, or using your

with your product.

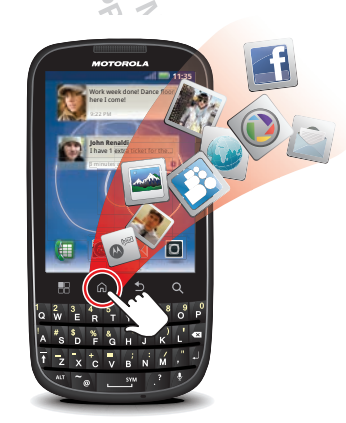

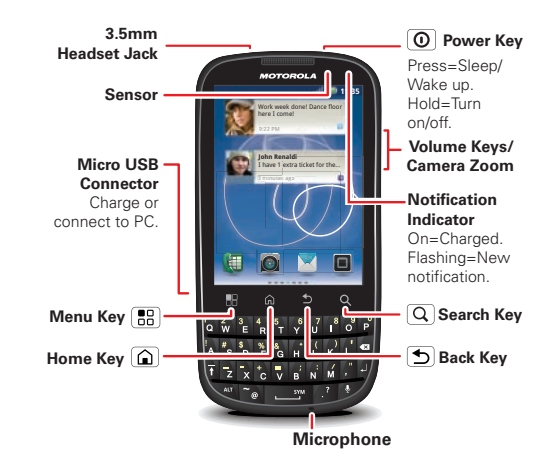

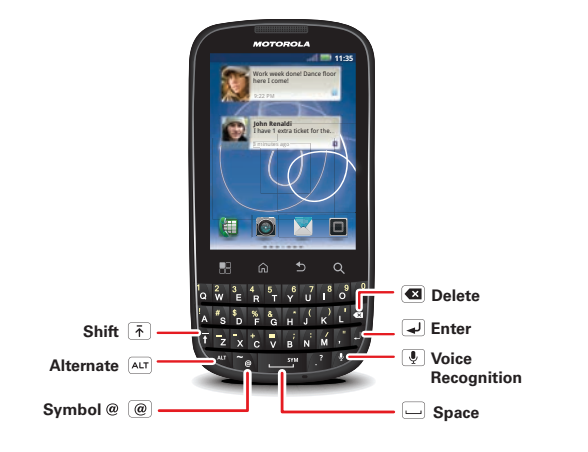

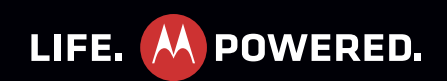

#### START HERE

phone for the first time, please read the important safety, regulatory and legal information packaged

Create or log into a MOTOBLUR account. Use an existing email account and a memorable password—these will become your MOTOBLUR account ID and password. Registration is secure and should only take a few minutes. Note: To use MOTOBLUR, please read the terms and

#### conditions during registration and, if you agree, choose to continue.

#### TOUCH TIPS

It's all in the touch:

- Touch: Choose an icon or option.
- Touch & hold: Open options.
- Drag: Scroll or move slowly.
- Flick: Scroll or move quickly.
- Pinch: To zoom maps, web pages, or photos, slide fingers apart or together.

## HOME SCREEN

The home screen gives you all your latest information in one place. It's what you see when you turn on the phone or touch Home () from a menu. Add widgets and shortcuts to your home screen to see what's important to you. To make the home screen yours, see "PERSONALIZE"

#### ADDS

All your apps, all together:

- App menu: To open the app menu, touch 🔲 in the home screen. To close the app menu, touch Home 🍙 or Back ᠫ.
- Want more?: No problem. To download more apps, touch 🔲 > 🕋 Market.

**Tip:** Choose your apps carefully, from trusted sites like Market, as some may impact your phone's performance.

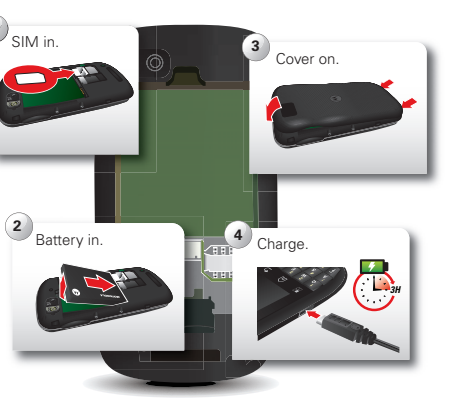

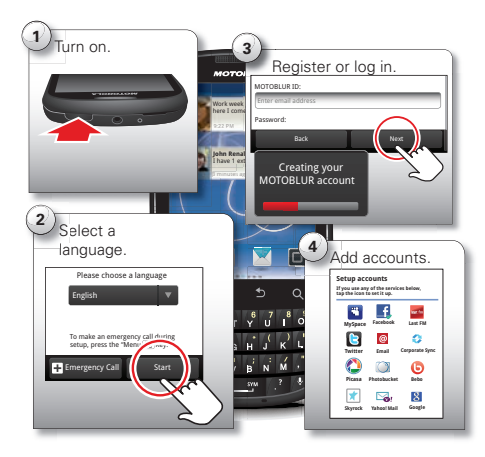

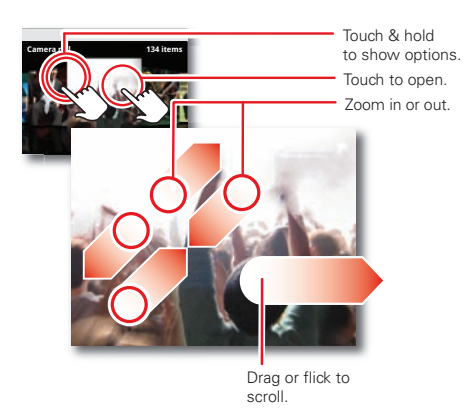

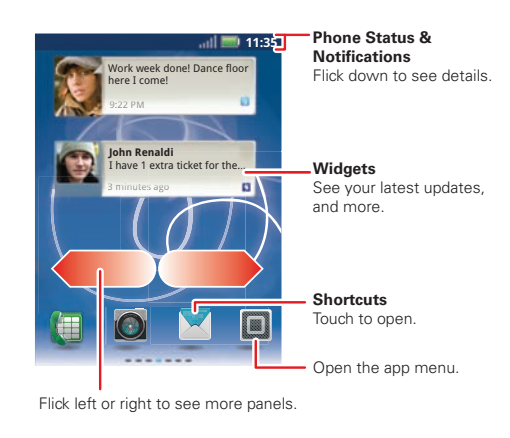

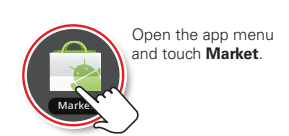

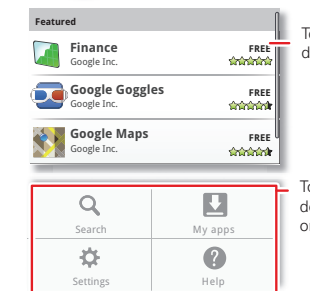

Touch an app to open its FREE details or install it.

> Touch 🎛 to see your downloaded apps, settings, or help.

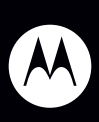

Certain features, services and applications are network dependent and may not be available in all areas; additional terms, conditions and/or charges may apply. Contact your service provider for details.

All features, functionality, and other product specifications, as well as the information contained in this guide, are based upon the latest available information and believed to be accurate at the time of printing. Motorola reserves the right to change or modify any information or specifications

without notice or obligation. Note: The images in this guide are examples only. MOTOROLA and the Stylized M Logo are trademarks or registered rademarks of Motorola Trademark Holdings, LLC. Google, the Google logo, Google Maps, Google Talk, Google Latitude, Gmail, YouTube, Picasa, Android and Android Market are trademarks of Google, Inc. All other product or service names are the property of their respective owners. © 2011 Motorola Mobility, Inc. All rights reserved. Product ID: MOTOROLA PRO+ (Model MB632) Manual Number: 68016326001-A

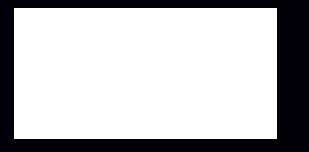

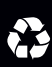